# 更新 LD 500 的固件

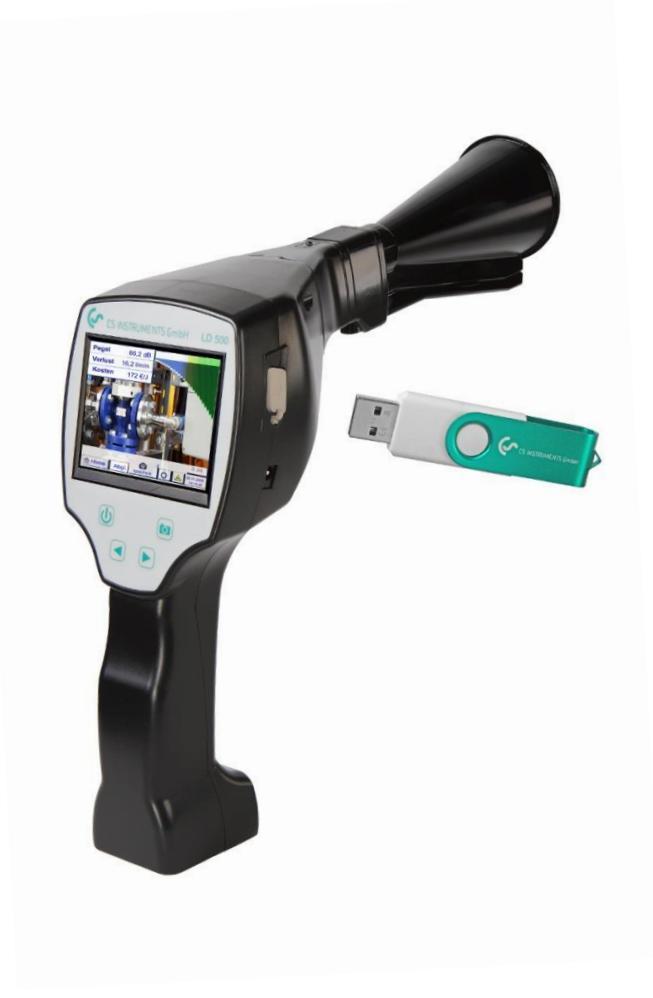

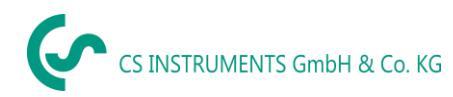

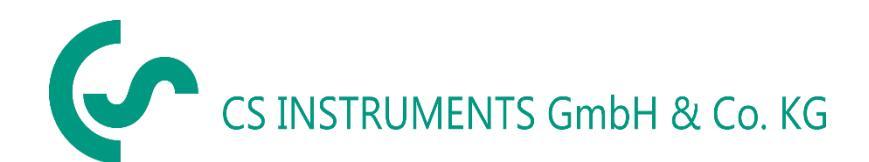

#### 南部销售办事处/Sales Office South

Zindelsteiner Str. 15 D-78052 VS-Tannheim

- 电话: +49 (0) 7705 978 99-0
- 传真: +49 (0) 7705 978 99-20
- 电子邮箱: info@cs-instruments.com
- 网址: http://www.cs-instruments.com

#### 北部销售办事处/Sales Office North

- Gewerbehof 14 D-24955 Harrislee
- 电话: +49 (0) 461 807 150-0
- 传真: +49 (0) 461 807 150-15
- 电子邮箱: info@cs-instruments.com
- 网址: http://www.cs-instruments.com/de

内容

| 1 ] | 更新   | LD 5   | <b>i00</b> 的固件                     | 4 |  |
|-----|------|--------|------------------------------------|---|--|
| 1.1 | ,    | 从      | Instruments 网站下载最新固件               | 4 |  |
| 1.2 | :    | 将文件    | 保存到 U 盘上                           | 4 |  |
| 1.3 | ;    | 将U盘    | t插入 LD 500                         | 4 |  |
| 1.4 |      | 连接充电器  |                                    |   |  |
| 1.5 | ]    | 更新设    | 备                                  | 5 |  |
|     | 1.5. | 1.1    | "检查 U 盘上是否有更新可用"                   | 5 |  |
|     | 1.5. | 1.2    | "更新选择"                             | 5 |  |
|     | 1.5. | 1.3    | LD 510 通道 Update                   | 5 |  |
|     | 如要   | 評级 L   | D 510 的软件,可能必须先升级通道。LD 500 不需要此步骤。 | 5 |  |
|     | 1.5. | 1.4    | 重启设备                               | 5 |  |
| 1.6 |      | Bootlo | pader Update                       | 5 |  |
| 1.7 | ,    | 检查激    | 光器位置                               | 7 |  |
|     | 1.7. | 1.1    | 激活激光器                              | 7 |  |
|     | 1.7. | 1.2    | 按下"激光器按键",直至显示以下窗口                 | 7 |  |
|     | 1.7. | 1.3    | 调整激光器位置,直至激光器处于中间位置                | 7 |  |
|     | 1.7. | 1.4    | 点击"完成"按钮,保存设置                      | 7 |  |
| 1.8 | 1    | 触摸屏    | 校准                                 | 8 |  |

# 1 更新 LD 500 的固件

# 1.1 从 CS Instruments 网站下载最新固件

下载链接:

https://www.cs-instruments.com/zh/downloads/software/firmware-for-leak-detectors

# 1.2 将文件保存到 U 盘上

将 ZIP 文件保存到 U 盘上并解压缩目录。

该文件夹应如下所示:

| - I 🖉 📙 <del>-</del> I                                                                       | Verwalten     | USB-Laufwerk (l:) |             |       |  |  |  |
|----------------------------------------------------------------------------------------------|---------------|-------------------|-------------|-------|--|--|--|
| Datei Start Freigeben Ansicht                                                                | Laufwerktools |                   |             |       |  |  |  |
| $\leftrightarrow \rightarrow \checkmark \uparrow \blacksquare \rightarrow$ USB-Laufwerk (I:) |               |                   |             |       |  |  |  |
| Desktop ^                                                                                    | Name          | Änderungsdatum    | Тур         | Größe |  |  |  |
| 🔮 Dokumente                                                                                  | DEV0004       | 15.08.2018 15:26  | Dateiordner |       |  |  |  |
| 🕹 Downloads                                                                                  |               |                   |             |       |  |  |  |
| b Musik                                                                                      |               |                   |             |       |  |  |  |
| Videos                                                                                       |               |                   |             |       |  |  |  |
| USB-Laufwerk (l:)                                                                            |               |                   |             |       |  |  |  |
| DEV0004                                                                                      |               |                   |             |       |  |  |  |
|                                                                                              |               |                   |             |       |  |  |  |
|                                                                                              |               |                   |             |       |  |  |  |
|                                                                                              |               |                   |             |       |  |  |  |
|                                                                                              |               |                   |             |       |  |  |  |
|                                                                                              |               |                   |             |       |  |  |  |
|                                                                                              |               |                   |             |       |  |  |  |
|                                                                                              |               |                   |             |       |  |  |  |

## 1.3 将 U 盘插入 LD 500

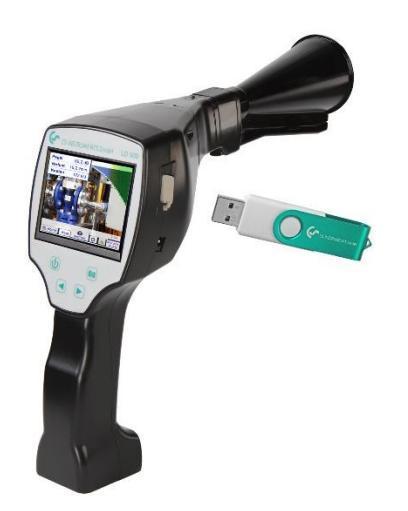

## 1.4 连接充电器

#### 1.5 更新设备

按照指定的路径:

主菜单◊设置◊设备设置◊更新系统◊

#### 1.5.1.1 "检查 U 盘上是否有更新可用"

| Simulation Screen                                                                                                    |                                                                    |  |  |
|----------------------------------------------------------------------------------------------------|--------------------------------------------------------------------|--|--|
| *** Update System ***                                                                                                    |                                                                    |  |  |
| Check USB Stick for new Software updat                                                                                                    |                                                                    |  |  |
| act. SW = V91.53        Software      V91.53        Languages      V1.30        ChSW Pwr.      V0.22        ChSW Com.      V0.23        Bluetooth      V0.22        IntelliTool      V99.98        Bootloader      V91.53 | Ch.Vers.<br>P1: V0.00 <new><br/>C1: V0.01 <new><br/>C1</new></new> |  |  |
| Update selections force all                                                                                                    | Update Channels                                                    |  |  |
| Back                                                                                                    |                                                                    |  |  |

#### 1.5.1.2 "更新选择"

#### 1.5.1.3 LD 510 通道 Update

如要升级 LD 510 的软件,可能必须先升级通道。LD 500 不需要此步骤。

#### 1.5.1.4 重启设备

#### 1.6 Bootloader Update

如果需要更新 Bootlader-Update · 则该升级过程必须执行两次。 首先升级 Bootloader · 然后更新设备的软件 · 如<u>"1.5 更新设备"</u>中所述。 如果必须升级 Bootloader · 将显示以下信息:

| act. SW = V2.81                  | Ch.Vers.    |
|----------------------------------|-------------|
| Software V3.01 <v2.81></v2.81>   | P1: V0.33   |
| Sprachen V1.37 <v0.98></v0.98>   | CT.         |
| ChSW Pwr. V0.33 <v0.33></v0.33>  | 1 4 5 5 5   |
| ChSW Com. V1.28 «V1.20>          | 1 1 1 1 1 1 |
| Bluetooth V0.25 <v0.00></v0.00>  | 1122221     |
| Bootloader V0.34 <v0.30></v0.30> |             |

例如·此时 Bootloader 将从版本 <V0.30> 升级至 V0.34。 要开始该过程·必须点击"Update Bootloader!"区域。 然后显示以下信息:

| *** System Update ***                  |  |  |  |  |
|----------------------------------------|--|--|--|--|
| nrüfe USB Stick auf vorhandene Undates |  |  |  |  |
| Update Bootloader ?                    |  |  |  |  |
| ! Dont switch off while updating !     |  |  |  |  |
|                                        |  |  |  |  |
| Ja Nein                                |  |  |  |  |
|                                        |  |  |  |  |
| Zurück                                 |  |  |  |  |

请不要再升级过程中关闭设备,点击"是"确认显示的信息。

|   |   |   |   | + |
|---|---|---|---|---|
| 1 | 2 | 3 | 4 | 5 |
| 6 | 7 | 8 | 9 | 0 |

然后必须输入密码。

- 密码默认为:"0000"。
- 如果用户修改了密码,则必须输入修改后的密码。
- 如果用户忘记修改后的密码,请使用设备的序列号与制造商 (CS Instruments)
  联系。然后,我们将向您发送与序列号相关的主密码。

成功输入密码后,执行" Update Bootloader",然后通过(重新启动系统)重新启动设备。

然后可以按照"1.5 更新设备"中所述更新设备的软件。

所示的情况是从版本 <V2.81> 升级到 <V3.01>。

# 1.7 检查激光器位置

根据您当前使用的软件版本,更新软件后可能需要调整激光器位置。

可按以下步骤完成:

#### 1.7.1.1 激活激光器

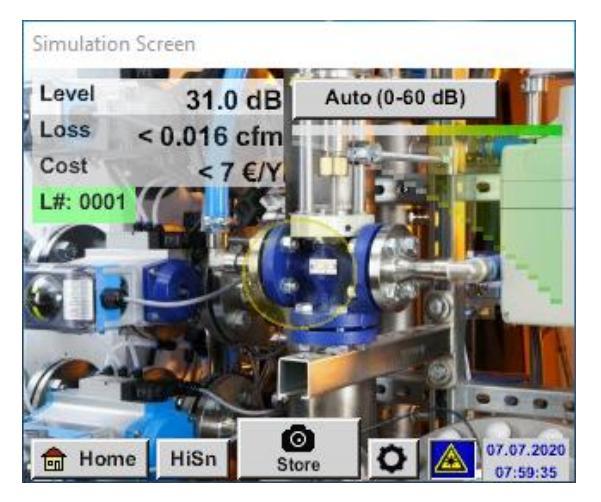

1.7.1.2 按下"激光器按键",直至显示以下窗口

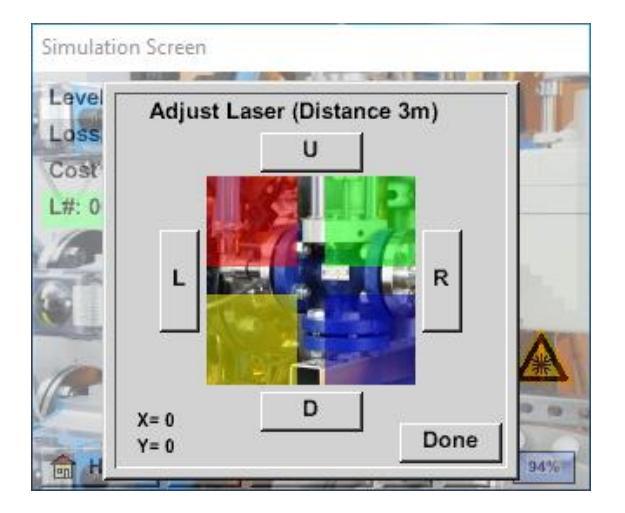

- 1.7.1.3 调整激光器位置,直至激光器处于中间位置
- 1.7.1.4 点击"完成"按钮,保存设置

# 1.8 触摸屏校准

检查触摸屏校准。

根据当前使用的软件版本,更新固件后可能需要校准触控面板。

可按以下步骤完成:

开始页◊设置◊设备设置◊校准触控面板。

| Simulation Screen                        |        |  |  |  |  |
|------------------------------------------|--------|--|--|--|--|
| ×                                        |        |  |  |  |  |
| mark center of each cross                |        |  |  |  |  |
|                                          |        |  |  |  |  |
|                                          |        |  |  |  |  |
| [159/134] <16215/17530>                  |        |  |  |  |  |
| Y=1.059-4863 XO=1.182-2730 XU=1.176-2598 |        |  |  |  |  |
|                                          |        |  |  |  |  |
|                                          | Cancel |  |  |  |  |

使用不锋利的物体做十字标记,避免损坏触控面板。